## S@T-iD - Guia Rápido

Obrigado por adquirir o nosso equipamento S@T-iD para emissão de cupons fiscais. Para informações detalhadas sobre a ativação e utilização do seu S@T-iD, consulte: www.controlid.com.br/satid/satid-manual.pdf

### Instalação do Software de Ativação

O Software de Ativação do equipamento S@T-iD (Utilitário S@T-iD) é necessário para realizar a ativação inicial do equipamento antes que possa ser utilizado para emissão de cupons fiscais. Faça o download do instalador e manual no link abaixo:

www.controlid.com.br/satid/satid-setup.exe

### Material Necessário para Instalação

Para instalação de seu S@T-iD são necessários os seguintes itens: Um equipamento S@T-iD, dois cabos de rede e um cabo USB. Siga as instruções abaixo para instalação:

- Conecte a ponta de um dos cabos de rede em uma das portas traseiras do equipamento S@T-iD e em seguida conecte a outra ponta ao conector de rede do computador que será utilizado para emissão de cupons.
- Conecte a ponta do segundo cabo de rede na outra porta do conector de rede traseiro do equipamento S@T-iD e em seguida conecte a outra ponta ao roteador (internet).
- Conecte o cabo USB ao S@T-iD e em seguida conecte-o em uma das portas USB do seu computador para alimentá-lo e comunicar-se com ele.

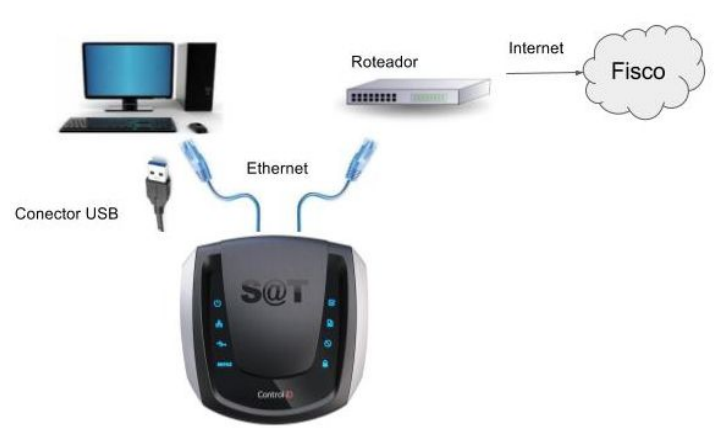

# Comunicação modo Ponte (Bridge)

O equipamento S@T-iD se comunica em ponte (bridge), ou seja, o mesmo terá acesso à internet através de um de seus conectores de rede e irá compartilhar ao mesmo tempo a internet com o computador conectado à ele.

# Instalação do Driver USB

#### Windows 10

A instalação é realizada de forma automática.

Opcionalmente para verificar o funcionamento siga as intruções abaixo:

- Conecte o equipamento S@T-iD no computador onde o Software Ativador foi instalado;
- Acesse o menu iniciar e pesquise por Gerenciador de Dispositivos;
- Identifique no Gerenciador de Dispositivos o "Dispositivo Serial USB (COMx)" reconhecido como "Portas (COM & LPT)".

#### Windows 7

- Conecte o equipamento S@T-iD no computador onde o Software Ativador foi instalado;
- Acesse o menu iniciar e pesquise por Gerenciador de Dispositivos;
- Na janela do Gerenciador de Dispositivos, localize o dispositivo "CDC Serial" reconhecido como "Outros Dispositivos";
- Clique com o botão direito do mouse sobre o dispositivo "CDC Serial" e selecione a opção Atualizar Driver;
- Clique em Procurar software de driver no computador;
- Clique em Permitir que eu escolha em uma lista de drivers de dispositivo no computador;
- Selecione a opção Com disco, e então navegue até a pasta onde o Software Ativador foi instalado e selecione o arquivo "satid.inf", e clique em OK;
- Na janela de Atualização de driver, selecione "S@T-iD", clique em Próximo e confirme a instalação do driver;
- Aguarde até que o Windows finalize a instalação do Driver SAT;
- Identifique no Gerenciador de Dispositivos o "S@T-iD (COMx)" reconhecido como "Portas (COM & LPT)".

# Código de Emergência

Caso o usuário esqueça o código de ativação que foi utilizado durante a ativação do SAT, ele poderá configurar um novo utilizando o código de ativação de emergência que consta no campo abaixo.

Guarde este código em lugar seguro durante a utilização de seu S@T-iD.

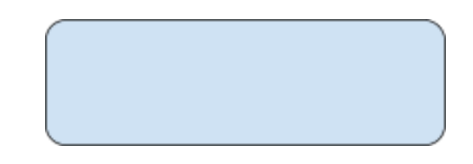